## Click the insert picture icon in the 3<sup>rd</sup> row.

|                                                                        | eorare a raise secondades                                                                                                    |                                              |
|------------------------------------------------------------------------|----------------------------------------------------------------------------------------------------|----------------------------------------------|
| Section.aspx?DomainID=1024                                             |                                                                                                    |                                              |
| Centricity <sup>tm</sup>                                               | 📄 View Website 🛛 Community & Support                                                                                                    |                                              |
| Cabaj, Collect<br>Section Workspace                                    |                                                                                                    |                                              |
| Summary Too                                                            | ols Editors & Viewers Statistics How do I?                                                                                                    |                                              |
| Meet the Teacher Page                                                  | Flex Editor App                                                                                                    |                                              |
| Flex Editor App                                                        |                                                                                                    | 🔅 Optio                                      |
| Save Cancel Crea                                                       | te E-Alert                                                                                                    |                                              |
| 🌮 🖨 📾 😽 🖬 🖍                                                            | ne • Font Size • ▲ • • • · · · · · · · · · · · · · · ·                                                                                                    | 3                                            |
| ¥ 0 B - 9                                                              | » ♥ % 🖉 🍯 📑 🗐 🗐 🗐 🖬 🗐 Ω 🖷 📾 ク                                                                                                    |                                              |
| Hi! My name is Collee                                                  | en Cabaj and I am new to Corsicana High School! I am so excited to be teaching here                                                                                              | 1                                            |
| I am originally from th degrees in Communica                           | e Chicago area, but I have been in Texas for most of my life. I graduated from the Un<br>tions and English. I spent a few years working as a technical writer, but my true passi | iversity of North Texas with on is teaching. |
| My life centers around<br>and watching football!                       | my family (4 children: 2 boys and 2 girls) and my job! In my spare time I love readin<br>I am active in my church, teaching Sunday School and love to travel!                    | g, taking care of my dogs,                   |
| I am happy to stay afte other teachers in the lib                      | r school to help any of my students with any work, but if they need help in the mornir rary.                                                                                     | ngs, tutoring is available with              |
| Please feel free to cont<br>My phone number is: 9<br>I am in Room D102 | act me with any concerns or questions: <u>ccabaj@cisd.org</u> .<br>03-874-8211 (Ext 1402)                                                                                        |                                              |
| QPreview                                                               | <dv></dv>                                                                                                    | Words:205 Characters:1114                    |
|                                                                        |                                                                                                    |                                              |

A pop-up will appear for you to "browse" and find where the photo is saved on your computer. For the Image Size, select "no resizing."

| ry sookmarks Tools Windo                                                           | w Help                                                  | CORSICANA ISD Site Manager                              | M 8 44' 🔿 👼 8 4           |
|------------------------------------------------------------------------------------|---------------------------------------------------------|---------------------------------------------------------|---------------------------|
| on.aspx?DomainID=1024                                                              |                                                         |                                                         | /                         |
| ntricity 👘 🛛 🖺                                                                     | View Webste 🛛 🖾 Community & Su                          | port.                                                   |                           |
| Cabaj, I<br>Section Will<br>Select an image                                        | ge<br>je location then choose your image. If you wan    | it, you can change the image size.                      | ×                         |
| Summary<br>Meet the Teacher                                                        | d Image<br>an image from your computer or network.      |                                                         | _                         |
| ex Editor App                                                                      | g Image<br>In image that has already been uploaded.     | Image Size:                                             |                           |
| Cancer III Share                                                                   | f Image<br>In Image from the shared library.            | Thumbhail Size (150px width) Medium Size (200px width)  |                           |
| Cliper<br>Selection<br>A Styles                                                    | n image from the Schoolwines Dipart                     | Large Size (500px width)     Custom Size (Jaer defined) |                           |
| Hi! My name is                                                                     |                                                         | No Resizing (Original size)                             |                           |
| am originally<br>legrees in Com                                                    |                                                         |                                                         |                           |
| dy life centers<br>and watching fo                                                 |                                                         |                                                         |                           |
| am happy to s<br>ther teachers i                                                   |                                                         |                                                         | Continue                  |
| Please feel free to contact me<br>My phone number is: 903-874<br>I am in Room D102 | with any concerns or questions: cca<br>-8211 (Ext 1402) | baj@cisd.org.                                           |                           |
| Aneres Bettel                                                                      |                                                         |                                                         | Words 205 Characters 1114 |
| Arthurle on my many                                                                |                                                         |                                                         |                           |

Next, you'll need to enter a description of the picture in the "Alternative Text" box for ADA compatibility (required by law for websites).

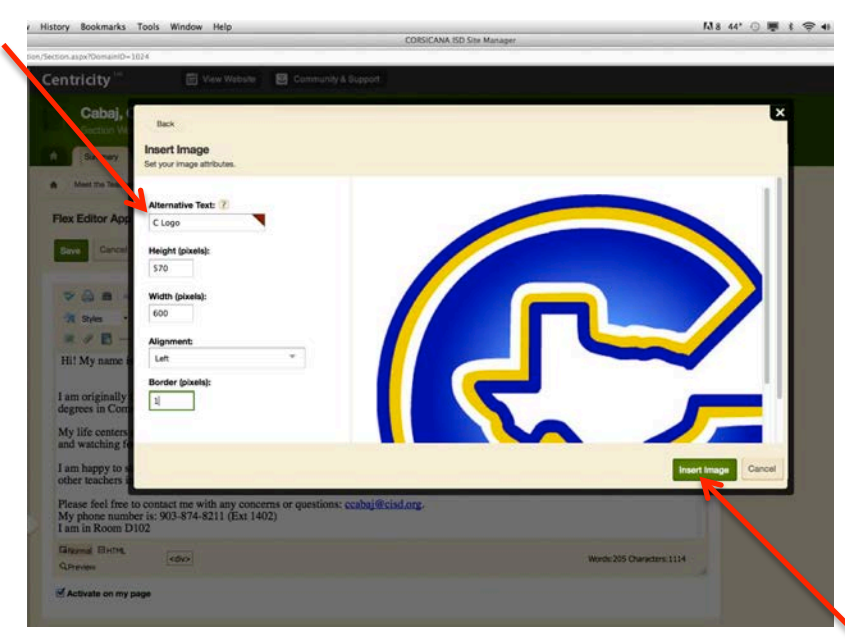

Once you hit "insert image," it will appear on your page. You may then double-click on the image it to get a pop-up window that will allow you to change the text wrap, size, border, etc.

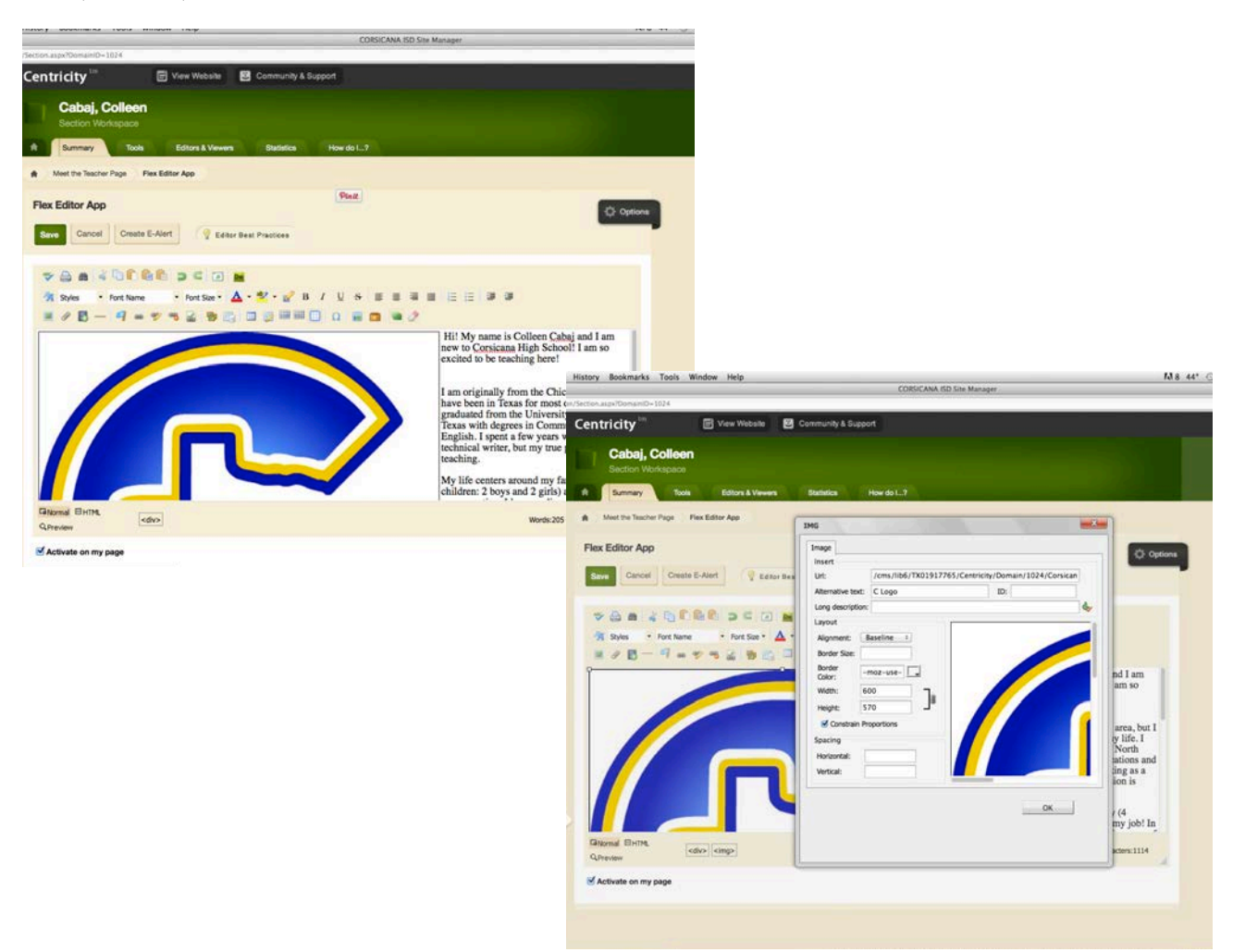